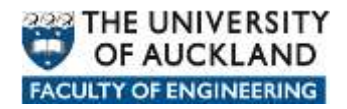

# Manually connecting to network data locations

There are a number of network locations where user data can be stored and when a user logs in within Faculty of Engineering on a *managed* device a *login script* is automatically run in the background which connects them to their various network based data locations.

In the Faculty of Engineering the most common data locations are:

- **Home**: Personal storage space allocated to each user.
- **Long Term Archive**: Storage space allocated to users and groups to keep data which needs to be readily available for reference at any time in the future.
- **Projects:** Storage space allocated to users and groups of users where they can store data accumulated whilst pursing project type activities.
- **Research:** Storage space allocated to users and groups of users to store data accumulated whilst pursing Research type activities.
- **Shared:** Storage space where users can share data with other users.
- **Applications:** Storage space where licensed and approved software can be placed and either pushed out to client devices or in some cases run from.

Each network data location is assigned a particular *letter* to easily identify and reference the location and the data therein.

- Home: **H**
- Long Term Archive: L
- Projects: P
- Research: **R**
- Shared: S
- Applications: **Y**

The *paths* to each network location are as follows:

- Home: <u>https://files.engineering.auckland.ac.nz/hdrive/userID</u>
- Long Term Archive: <u>https://files.engineering.auckland.ac.nz/ldrive</u>
- Projects: <u>https://files.engineering.auckland.ac.nz/pdrive</u>
- Research: <u>https://files.engineering.auckland.ac.nz/rdrive</u>
- Shared: <u>https://files.engineering.auckland.ac.nz/sdrive</u>

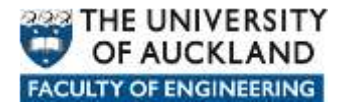

• Applications: <u>https://files.engineering.auckland.ac.nz/ydrive</u>

### How to manually connect to network locations

#### Option 1

- 1. Click the **Start** button, choose **My Network Places** option.
- 2. Under **Network Tasks**, choose **Add a Network Place** to initiate the setup wizard.

| C\$ | Welcome to the Add Network Place<br>Wizard<br>This wizard helps you sign up for a service that offers online storage space.<br>You can use this space to store, organize, and share your documents and<br>pictures using only a Web browser and Internet connection.<br>You can also use this wizard to create a shortout to a Web site, an FTP site,<br>or other network, location |
|-----|----------------------------------------------------------------------------------------------------|
|     |                                                                                                    |
|     | 27 - 76 78 (797.07                                                                                                    |

3. Click the **Next** button.

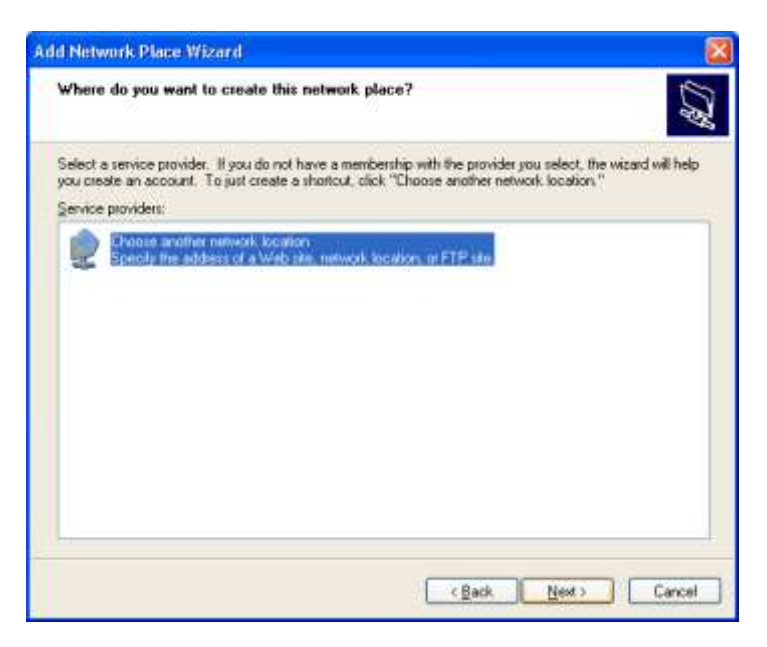

4. Click the **Next** button.

| Add Network Place Wizard                                                                      | ×      |
|-----------------------------------------------------------------------------------------------|--------|
| What is the address of this network place?                                                    | (C)    |
| Type the address of the Web site, FTP site, or network location that this shortcut will open. |        |
| Internet or network <u>a</u> ddress:                                                          |        |
| https://files.engineering.auckland.ac.nz/sdrive                                               |        |
| <u>View some examples</u> .                                                                   |        |
| < <u>B</u> ack <u>N</u> ext >                                                                 | Cancel |

5. Enter the path to drive that you want to connect to and click the **Next** button.

| Connect to files.er                         | ngineering.auckland.a ? 🔀                                     |
|---------------------------------------------|---------------------------------------------------------------|
|                                             | GA                                                            |
| The server files.engin<br>EC.AUCKLAND.AC.NZ | eering.auckland.ac.nz at<br>requires a username and password. |
| <u>U</u> ser name:                          | 😴 jblo001 🛛 👻                                                 |
| Password:                                   | •••••                                                         |
|                                             | Remember my password                                          |
|                                             | OK Cancel                                                     |

6. Enter your UOA credentials and click the  $\mathbf{OK}$  button

| Add Network Place Wizard                                             |                                      |
|----------------------------------------------------------------------|--------------------------------------|
| What do you want to name this place?                                 | CH .                                 |
| Create a name for this shortcut that will help you easily identify t | his network place:                   |
| https://files.engineering.auckland.ac.nz/sdrive.                     |                                      |
| Lype a name for this network place:                                  |                                      |
| S-Drive                                                              |                                      |
|                                                                      |                                      |
|                                                                      |                                      |
|                                                                      |                                      |
|                                                                      |                                      |
|                                                                      |                                      |
|                                                                      |                                      |
|                                                                      |                                      |
|                                                                      | < <u>B</u> ack <u>N</u> ext > Cancel |

7. Enter a *name* for your network location and click on the **Next** button.

| Add Network Place Wizard |                                                                                                 |
|--------------------------|-------------------------------------------------------------------------------------------------|
| \$C                      | Completing the Add Network Place<br>Wizard<br>You have successfully created this network place: |
|                          | <u>S-Drivè</u>                                                                                  |
|                          | A shortcut for this place will appear in My Network Places.                                     |
|                          | Open this network place when I click Finish.                                                    |
|                          | To close this wizard, click Finish.                                                             |
|                          | < Back Finish Cancel                                                                            |

8. Click the **Finish** button.

| 1944                  | 2002200                |             |                  |      |    |
|-----------------------|------------------------|-------------|------------------|------|----|
| ph yes Parentee       | Dog Dig                |             |                  |      |    |
| - 0 3                 | Directi 🐑              | tabes (TIT) | · Refer Fulder 5 | en 🛃 |    |
| Distant (Pless angles | and a citizent or main | the         |                  |      | 24 |
|                       |                        |             | 1                |      |    |
| er Places             | er .                   | 003         | Cruments IT      | SAME |    |
| Ph. Compareda         |                        |             |                  |      |    |
| Destination in        |                        |             |                  |      |    |
| Ph Internation at     |                        |             |                  |      |    |
|                       |                        |             |                  |      |    |
|                       |                        |             |                  |      |    |
|                       |                        |             |                  |      |    |
|                       |                        |             |                  |      |    |
|                       |                        |             |                  |      |    |
|                       |                        |             |                  |      |    |
|                       |                        |             |                  |      |    |
|                       |                        |             |                  |      |    |
|                       |                        |             |                  |      |    |
|                       |                        |             |                  |      |    |
|                       |                        |             |                  |      |    |

## How to manually connect to network locations

#### Option 2

1. Open up Internet Explorer

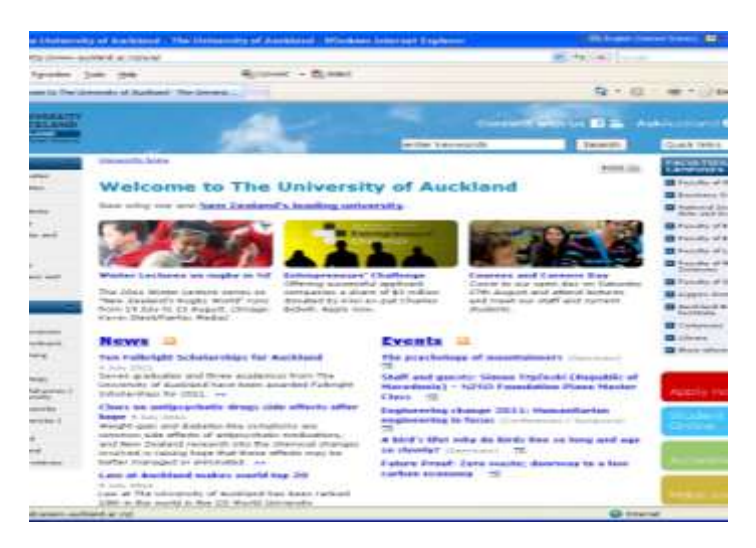

2. Chose **File** tool bar menu item then select the **Open** option.

| Open          |                                                                                                   |
|---------------|---------------------------------------------------------------------------------------------------|
| Ĩ             | Type the Internet address of a document or folder, and<br>Internet Explorer will open it for you. |
| <u>O</u> pen: |                                                                                                   |
|               | Open as Web <u>F</u> older                                                                        |
|               | OK Cancel B <u>r</u> owse                                                                         |

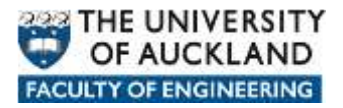

3. Enter the path to drive that you want to connect to, tick the **Open as Web Folder** option and click the **OK** button.

| Open          |                                                                                                   |
|---------------|---------------------------------------------------------------------------------------------------|
| Ĩ             | Type the Internet address of a document or folder, and<br>Internet Explorer will open it for you. |
| <u>O</u> pen: | https://files.engineering.auckland.ac.nz/sdrive 💌                                                 |
|               | Open as Web Folder                                                                                |
|               | OK Cancel Browse                                                                                  |

4. Enter your UOA credentials, and click on the **OK** button.

| Connect to files.e                          | ngineering.auckland.a ? 🔀                                     |
|---------------------------------------------|---------------------------------------------------------------|
|                                             | GEA                                                           |
| The server files.engin<br>EC.AUCKLAND.AC.NZ | eering.auckland.ac.nz at<br>requires a username and password. |
| <u>U</u> ser name:                          | 🔮 jblo001 🛛 👻                                                 |
| <u>P</u> assword:                           | •••••                                                         |
|                                             | Remember my password                                          |
|                                             | OK Cancel                                                     |

5. You should now have access to your network location

| Beatine on the regenering application of                                                                                                    | 217 22 |
|----------------------------------------------------------------------------------------------------|--------|
| the BX ten fighted in the                                                                                                    | 2      |
| O O 👌 Plant Criter II- Writerbre 📝                                                                                                    |        |
| autor in man (the sugarmy estimate any deal                                                                                                    | H (2)  |
| Titler Places CE CC Expansion of the later   The second fit The second fit CE CC Expansion of the later   The second fit The second fit CE CC Expansion of the later |        |